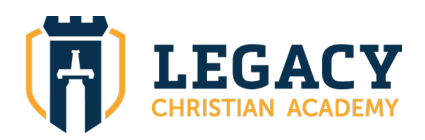

## Steps to checking student ID number if you need it for your online lunch account:

- 1. Go to FACTS SIS.
- 2. Go to Family Portal.
- 3. Go to Family.
- 4. Go to Family Home.
- 5. Select your students name in the top of the middle of the page.
- 6. Your students ID number will be in the contact information box.